## Changing from Internet Explorer 7 to 11

If your browser is out of date, please contact the Statewide Service Desk and/or your local IT department and request that the default rendering is updated to Internet Explorer 11.

Please follow the interim solution below.

1. In your Internet Explorer browser, navigate to the top right and select 🔅 and choose 'F12 Developer Tools'.

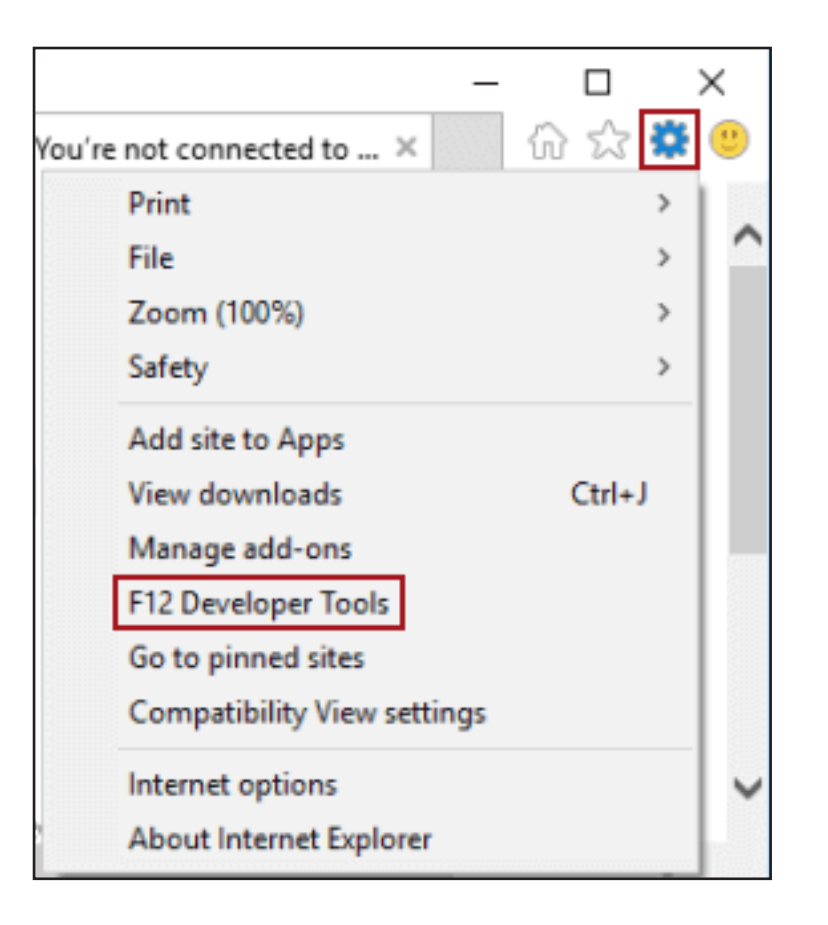

2. In the pop-up window, navigate to the **Emulation** tab. In the **Document mode** dropdown list, choose '11' as the option. The web browser should now display in Internet Explorer 11. Please minimise this window so you can continue to access when required.

|                   | helpdesk.html - F12 Developer Tools |              |           |             |          |                   |   |
|-------------------|-------------------------------------|--------------|-----------|-------------|----------|-------------------|---|
| F12 DOM Explo     | orer Console                        | Debugger     | Network 🕑 | Performance | Memory   | Emulation         | l |
| <b>°</b> ≡ ∽      |                                     |              |           |             |          |                   |   |
| Mode              |                                     |              | Displa    | ay          |          |                   |   |
| Document mode     | 11 (Default)                        | ✓ 1          | Orient    | tation Lan  | dscape   | $\checkmark$      |   |
| Browser profile   | Desktop                             | $\checkmark$ | Resolu    | ution Def   | ault     | $\checkmark$      |   |
| User agent string | Internet Explorer 11                | (De 🗸        |           |             |          |                   |   |
|                   |                                     |              | Geolo     | ocation     |          |                   |   |
|                   |                                     |              | Simula    | ate GPS 💿 O | ff OOn O | )On but no signal |   |

## You can find it on CIAP www.ciap.health.nsw.gov.au

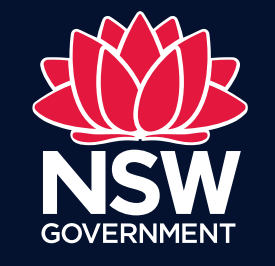

eHealth